## Carga de Articulos.

-. Para realizar la carga de artículos ingresamos en el sistema de gestión de Gigacorp.

|          | INGRESO AL SISTEMA |
|----------|--------------------|
| EMPRESA  | GIGA CORP SRL      |
| USUARIO  | SUPERVISOR         |
| PASSWORD | ****               |

-. Ingresamos a la sección "Acceso a Articulos" dentro del menú de actualizaciones.

| Ej, N | IENU PRINCI                  | PAL EMP                    | RESA: GI          | GA CORP SR | L                | -        |           |              |      |
|-------|------------------------------|----------------------------|-------------------|------------|------------------|----------|-----------|--------------|------|
| Actu  | ualizaciones                 | Compras                    | Ventas            | Cuentas Co | orrientes        | Stock    | Informes  | Estadisticas | Fond |
|       | Clientes<br>Proveedores      | ;                          |                   | +          |                  |          |           |              |      |
|       | Articulos                    |                            |                   | ÷          | 4                | cceso a  | Articulos | Ctrl+A       |      |
|       | Empleados                    |                            | +                 | L          | Listar Articulos |          |           |              |      |
|       | Transportes                  |                            |                   | ÷          |                  | Consulta |           |              |      |
|       | Actualizacio<br>Acceso a Lis | n de Tablas<br>tas y Condi | Secunda<br>ciones | rias       |                  |          |           |              |      |

-. A continuación un ejemplo de un artículo de prueba.

| ARTICULOS          |               |                      |                        |                                  |  |  |  |  |
|--------------------|---------------|----------------------|------------------------|----------------------------------|--|--|--|--|
| DATOS DE ARTICULOS |               |                      |                        |                                  |  |  |  |  |
| Codigo             |               | 01                   | Prov.                  | Cod. Orig                        |  |  |  |  |
| Descripcion A      | RTICULO DE PR | RUEBA                |                        |                                  |  |  |  |  |
| Color              |               | Modelo               |                        | UM Kilos                         |  |  |  |  |
|                    |               | •                    | •                      | Desactivar Articlo               |  |  |  |  |
| Marca              |               | Linea                |                        | Composicion del pack = 1 Bulto   |  |  |  |  |
|                    |               | •                    | •                      |                                  |  |  |  |  |
| Rubro              |               | Subrubro             |                        | Unidades Para Etiquetas DEPOSITO |  |  |  |  |
|                    |               | •                    | 2                      | Envase v                         |  |  |  |  |
| Stock              |               |                      |                        | Un. Patron                       |  |  |  |  |
|                    | Principal     | Deposito 1           | Deposito 2             |                                  |  |  |  |  |
| Punto de Be        | posicion      |                      |                        | Precios Y Costos                 |  |  |  |  |
| -                  | Principal     | Deposito 1           | Deposito 2             | Costo Alicu. I.V.A.              |  |  |  |  |
|                    |               |                      |                        | 0 21 💌                           |  |  |  |  |
| UDICACION          | Principal     | Deposito 1           | Deposito 2             | % Util                           |  |  |  |  |
|                    |               |                      |                        | Precio Neto Precio Final         |  |  |  |  |
| Cod Challer        |               | Cod Chi Com          | Time                   | Precio expresado en              |  |  |  |  |
| Cod. Cta Via       | ·             | Cod Cta Cpra         | про                    | Pesos 💌                          |  |  |  |  |
|                    |               |                      |                        |                                  |  |  |  |  |
| Altas              | Bajas Mod     | lificacion Config. / | Adic. Prov y Costos Pr | ecios de vta Observaciones Salir |  |  |  |  |

-. Hacer click en "Alta". Tener en cuenta que los campos "Código", "Descripción" y "Precio expresado en" son obligatorios.

Luego en la facturación podrá buscar el artículo previamente dado de alta por el código.

| Punto de Venta                                                                   |                                     |
|----------------------------------------------------------------------------------|-------------------------------------|
|                                                                                  |                                     |
| PUNTO DE VTA Nº 0001 SUC 0001 CAJERO SUPERVISOR                                  | FECHA 24-07-2017                    |
| LISTA VENDEDOR                                                                   | Nº FACTURA B 00000000               |
|                                                                                  | Nº FACTURA A 00000000               |
| TICKET TICKET NOT DE CIERRE Z CIERRE X                                           | N" NOT CRED B 00000000              |
|                                                                                  | N' NOT CRED A 00000000              |
| Pedidos Prendientes PED 1 PED 2 PED 3 PED 4 PED 5 PED 6 PED 7 PED 8 PED 9 PED 10 | Borrar Pedido Actual                |
| Ingrese Articulo                                                                 |                                     |
|                                                                                  |                                     |
| CODIGO CANT DESCRIPCION                                                          | P.UNIT ALIC DESC% SUBTOTAL          |
| 01 1 ARTICULO DE PRUEBA                                                          | 10.00 21.00 0.00 10.00              |
|                                                                                  |                                     |
|                                                                                  |                                     |
|                                                                                  |                                     |
|                                                                                  |                                     |
|                                                                                  |                                     |
|                                                                                  |                                     |
|                                                                                  |                                     |
|                                                                                  |                                     |
| Forma de Pago                                                                    | NESC 2 0.00                         |
| EFECTIVO TARJETA 🗸                                                               | PERCEPCIONES                        |
| Comprador Telefono Documento N° de oper Cuotas Imp                               |                                     |
|                                                                                  | 101AL 10.00                         |
|                                                                                  | Operacion anterior<br>Total comprob |
|                                                                                  | Paga con                            |
|                                                                                  | Vuelto                              |
| Tomic                                                                            |                                     |